نحوه نوبت دهی سایت رادیولوژی و سونوگرافی دکتر نکویی

## www.dsn-rad.ir

ابتدا سایت رادیولوژی و سونو گرافی دکتر نکویی به ادرس <u>www. dsn-rad.ir</u> را در مرور گر باز نمایید و روی قسمت " **بر ای رزرو نوبت اینجا کلیک نمایید**" نشان داده شده در شکل زیر را کلیک کنید

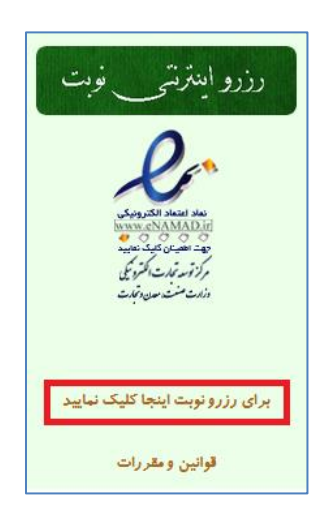

در صورتی که قبلا از طریق سایت نوبت گرفته اید ، فقط کد ملی را وارد نمایید و دکمه جستجو و نمایش اطلاعات را فشار دهید

|             | ر اساس کد ملی در صورت تشکیل پرونده به صورت اینترنتی                      | جستجو و يافتن پرونده بيمار ب    |
|-------------|--------------------------------------------------------------------------|---------------------------------|
| ا فشار دهید | وبت گرفته اید . فقط کد ملی را وارد نمایید و دکمه جستجو و نمایش اطلاعات ر | در صورتی که قبلا از طریق سایت ن |
|             |                                                                          | -9799AVVYY                      |
|             | پىگىرى ئوبت                                                              | جستجو ونهايش اطلاعات            |

در صورتیکه اطلاعات شـما ثبـت سیسـتم شـده باشـد در قسـمت اطلاعـات بیمـار اطلاعـات نمـایش داده مـی شـود و در غیـر ایـن صـورت اطلاعات بیمار را تکمیل نمایید ؛ دقت نمایید که کیبورد هنگام ورود کدملی و شماره همراه به صورت انگلیسی باشد

|                                   |                                                              |                  |                          |                        |                           |                 | J                       | ji.     |
|-----------------------------------|--------------------------------------------------------------|------------------|--------------------------|------------------------|---------------------------|-----------------|-------------------------|---------|
|                                   |                                                              |                  |                          |                        |                           |                 | ادگی                    | -       |
|                                   | 0                                                            |                  | 13                       | 396                    | دى                        |                 | 0                       | 3       |
|                                   | ٤                                                            | ٧                | ε                        | <i></i>                | •                         | a a             | ش                       |         |
|                                   |                                                              |                  |                          |                        |                           |                 |                         | ļ       |
|                                   | 8                                                            | 7                | 6                        |                        | - 4                       |                 |                         |         |
|                                   | -15                                                          | 14               | 13                       | 12                     | 11                        | 10              | 9                       | 2       |
|                                   | 22                                                           | 21               | 20                       | 19                     | 18                        | 17              | 16                      | ľ       |
| ان سطر مورد نظر را انتخاب         | 29 را فشار دهید ، پس از                                      | 28               | 27                       | 26                     | 25                        | 24              | 23                      |         |
|                                   |                                                              |                  |                          |                        |                           |                 | 30                      | 1       |
| جستجو                             | yyyy/mm/dd یا فرمت                                           |                  |                          |                        |                           | 1395            | (06/01                  | ł       |
| <b>اختیاری]</b><br>ته پیشتر نباشد | ، بهتر خدمات ضعيمه نماييد ، [<br>(p) و حجم تصوير از ۲ مگاپاي | ے اراع<br>Ig.jpi | را جهہ<br>eg.jpi<br>No f | زشک<br>J.bmj<br>ile se | سخه یا<br>ویر ((<br>lecte | سیت ن<br>باز تم | این ق<br>های مر<br>Bro. | در<br>w |
|                                   |                                                              |                  |                          |                        |                           |                 | _                       |         |

پس از تکمیل اطلاعات بیمار ، روی کادر تاریخ کلیک نموده و تاریخ دلخواه خود را انتخاب نمایید،

بـا فشـردن دکمـه جسـتجو جـدولی از سـاعات حضـور پزشـک بـرای شـما مطـابق شـکل زيـر نشـان داده مـی شـود ، زمـان مـورد نظـر خـود را انتخاب نماييد تا سطر آن قرمز رنگ شود و در نهايت دکمه رزرو را کليک نماييد.

| و           | تاريخ (yyyy/mm/dd 1396/10/12 با فرمت جستج                              |
|-------------|------------------------------------------------------------------------|
| [اجباری].   | لطفا با توجه به زمان و ظرفيت باقيمانده ، سطر مورد نظر را انتخاب نماييد |
|             |                                                                        |
| انتخاب كنيد | ۰ ۱۷:۳۰ بعد از ظهر تا ۱۷:۴۵ بعد از ظهر                                 |
|             | - ۱۸۹۳ بعد از ظهر تا ۱۸:۳۵ بعد از ظهر                                  |
| انتخاب كنيد | ۱۹:۳۰ بعد از ظهر تا ۱۹:۴۵ بعد از ظهر                                   |
| انتخاب كنيد | ۲۰:۱۵ بعد از ظهر تا ۲۰:۳۰ بعد از ظهر                                   |

در صفحه بعد اطلاعات بیمار و ساعات حضور بیمار در مطب را چک نمایید

| -تایید و بررسی نهایی اط | (عات                                                                                                    |                                                                                                    |                                                                                                    |                                                                                                    |                                                       |  |
|-------------------------|----------------------------------------------------------------------------------------------------|----------------------------------------------------------------------------------------------------|----------------------------------------------------------------------------------------------------|----------------------------------------------------------------------------------------------------|-------------------------------------------------------|--|
|                         | توجه كنيد                                                                                                    |                                                                                                    |                                                                                                    |                                                                                                    |                                                       |  |
|                         | ضروری است نوبت دهی اینترنتی صرفاً با مشخصات و اطلاعا<br>امکان بذیر می باشد ، بنابراین در انتخاب زمان و ساعت دقت ٔ<br>هزینه دریافتی به صورت علی الحساب می باشد و مایقی هز<br>اطفا نیم ساعت قبل از نوبت خود در مرکز حاضر شهد و زمان<br>در صورتی که در موقع مقرر حضور بیدا نکید نوبت شما کنسل<br>کاربر گرامی وقت انتخابی شما پس از پرداخت هزینه قطعی و | ییمار انجام شود و هر گونه تغییر ، جابجایی امکان پذیر نه<br>د.<br>با توجه به نسخه پزشک محاسبه و در محل مطب دریاه<br>پی شده به صورت تفریس ، یک ساعت است، بدیمی ار<br>و مبلغی از هزینه پرداخت شده به عنوان هزیته رزرواسیو<br>شود ،بس از برداخت وجه قبض این قبض را برینت بگیری | باشد و در صورت انصراف ؛ برگشت<br>خواهد شد.<br>اگر بعد از زمان تعیین شده مراج:<br>خذ و الباقی به صورت حضوری مس<br>با شماره بیگیری را یادداشت کنید | ت وجه پس از کسر هزینه رزرواسیون<br>به نمایید، زمان انتظار افرایش خواه<br>سترد هی گردد.<br>د و در ابتدای زمان مشخص شده به | ون و به صورت حضوری<br>هد یافت.<br>به مطب مراجعه کنید. |  |
|                         | نام و نام خانوادگی                                                                                                    |                                                                                                    | كدملى                                                                                                    | 0939507752                                                                                                    |                                                       |  |
|                         | تلغن همراه                                                                                                    | 091                                                                                                    |                                                                                                    |                                                                                                    |                                                       |  |
|                         | مبلغ                                                                                                    | 200000                                                                                                    |                                                                                                    |                                                                                                    |                                                       |  |
|                         | ساعت مورد نظر                                                                                                    | 18:30 تا 18:45 بعد از ظهر                                                                                                    |                                                                                                    |                                                                                                    |                                                       |  |
|                         | عملیات پرداخت وجه از طریق درگاه بانک رفاه کارگران انجام ه                                                                                                    | شود .                                                                                                    |                                                                                                    |                                                                                                    |                                                       |  |
|                         | 🔲 با قوانین سایت موافقم                                                                                                    |                                                                                                    |                                                                                                    |                                                                                                    | تاييد انصراف                                          |  |

و با زدن دکمه تایید در این صفحه به صفحه پرداخت بانک هدایت می شوید ،پس از وارد کردن شماره کارت ، رمز اینترنتی و عبارت CVV۲ درج شده در پشت کارت بانکی متصل به شبکه شتاب و مشخص کردن تاریخ انقضای کارت ؛ با کلیک برر وی دکمه پرداخت به صفحه دیگری هدایت می شوید ..

| 021-84080                                   |                                   |                                       |                             |
|---------------------------------------------|-----------------------------------|---------------------------------------|-----------------------------|
| م<br>مراعت القروبك<br>سامان كيش             | رداخت الكترونيك سامان             | درگاه پرداخت اینترنتی پ               | Ste<br>son and ingthe first |
| للاعات يذيرنده                              | زمان باقی مانده <b>57 : 09</b> اط |                                       | 💳 اطلاعات کارت              |
|                                             |                                   | · · · · · · · · · · · · · · · · · · · | شماره کارت *                |
|                                             | 3 2 1                             | ••••                                  | رمز اینترنتی *              |
| C2                                          | 9 8 7                             |                                       | *cvv2                       |
|                                             | 5 0 6                             | یاہ سالہ                              | تاريخ انقضا *               |
|                                             | 4 اصلاح حذف                       | <b>5421</b> <sup>3</sup>              | کد امنیتی*                  |
| نام پذیرنده: رادیولوژی وسونوگرافی<br>رنکویی | دک                                |                                       | ایمیل(اختیاری)              |
| آدرس سایت پذیرنده: dsn-rad.ir               | 0                                 | برداخت النصافير                       |                             |
| كد پذيرندە: 10665558                        | 0                                 | אָנוּיִייִם וושניי                    |                             |
| مبلغ قابل پرداخت : 200,000 ريال             | •                                 |                                       |                             |

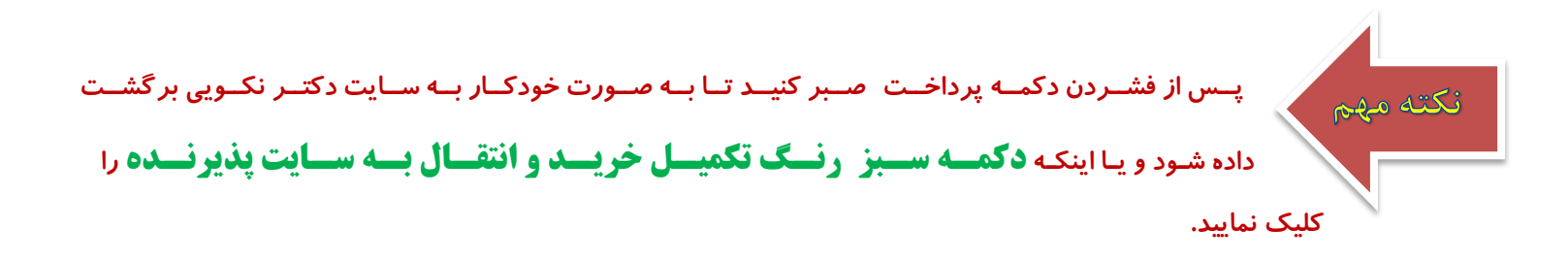

در انتهای کار از قبض دریافتی مطبق شکل زیرپرینت گرفته و با **پرینت قبض** به مطب مراجعه نمایید.

| لاعات با موف      | فقیت ارسال شد. ب         | با تشکر                                   |                                                                       |
|-------------------|--------------------------|-------------------------------------------|-----------------------------------------------------------------------|
| 🗴 پرينت قبم       | ض دریافت نوبت            | سونوگرافی و رادیولوژی دکت                 | ر نکوئی                                                               |
| ن قبض را پرينت نم | نمایید و در تاریخ مشخص ، | شده و در ابتدای ساعت به مرکز مراجعه فره   | ایید بدون تحویل این قبض از پذیرش شما معذوریم.                         |
| 540               | 1396/10/03               | زمان حضور در مطب                          | 17:45 تا 17:45 بعد أز ظهر                                             |
| م و نام خانوادگی  |                          | کد ملی                                    | Q100100506                                                            |
| لماره رزور        | 1554                     | شماره پیگیری از بانک                      | T1554_P832_C1_J1                                                      |
| ريخ پرداخت هزينه  | 1396/10/03 =             | هزينه پرداختى                             | 200000                                                                |
| رس مطب            | مشهد - خيابان چمران ، ج  | ممران 2/6 ، روبه روی بیمارستان آریا ، ساخ | تمان پزشکان آبادانا ، طبقه منهای یک ،سونوگرافی و رادیولوژی دکتر نکونی |
| غن مطب            | 743,051-32280744         | 051-32280                                 |                                                                       |
| وجه               | الطفا در ابتدای ساعت در  | ، مطب حاضر شده و زمان تقریبی انتظار حا    | ود یک ساعت می باشد                                                    |
| 45.1              | با توجه به محدودیت در    | تعداد نویت دهی به بیماران گرامی ، پرداخه  | ، هزینه به معنی ثبت قطعی نوبت است در صورت عدم حضور به موقع            |
| ~                 | نوبت شماکنسل و مبلغی     | از هزینه پرداخت شده به عنوان هزینه رزرو   | سیون آخذ و الباقی به صورت حضوری مسترد می گردد                         |

|                  | sNum=11499_F795_01_01                                                                     | n-rad.ir/Reserve/frmPrint.aspx?ID=1499&RefNum=1499ℜ                                                          | 2017 dsn-ra                             |
|------------------|-------------------------------------------------------------------------------------------|----------------------------------------------------------------------------------------------------|-----------------------------------------|
| کم پرینت قبض     | دریافت نوبت سونوگرافی و رادیولوژی د                                                       | للر نکونی                                                                                                    |                                         |
| ð.               | 1396/09/16                                                                                | دوان جود در وطب                                                                                              | 17:30 تا 17:45 بعد از ظهر               |
| ر و نام خانوادگی | فسيليسها                                                                                  | کد ملی                                                                                                    | 09300000                                |
| يخ پرداخت هزينه  | 1396/09/16                                                                                | هزينه پرداختي                                                                                                | 200000                                  |
| ماره رزور        | T1499_P799_C1_J1                                                                          | شماره بیگیری از بانک                                                                                         | 1499                                    |
| ِس مطب           | مشهد - خيابان چمران ، چمران 2/6 ، روبه رود                                                | بیمارستان آریا ، ساختمان پزشکان آپادانا ، طبقه منهای یک،سونوگرافی و ر                                        | و رادیولوژی دکتر نکوئی                  |
| ين مطب           | 051-32280744 , 051-32280743                                                               |                                                                                                    |                                         |
| حه               | لطفا در ابتدای ساعت در مطب حاضر شده و ز                                                   | بان تقریبی انتظار حدود یک ساعث می باشد                                                                       |                                         |
| 45               | با توجه به محدودیت در تعداد نوبت دهنی به بید<br>هزینه برداخت شده به عنوان هزینه رزرواسیون | اران گرامی ، پرداخت هزینه به معنی ثبت قطعی نوبت است در صورت عدم.<br>اخذ و الباقی به صورت حضوری مسترد می گردد | دم حضور به موقع نوبت شماکنسل و مبلغی از |

با ارزوی سلامت<u>ی</u>